## Lampiran 1

## Langkah pemrosesan gambar dengan ImageJ

Langkah pemrosesan gambar diameter *droplet* dengan ImageJ :

1. Open File

Aktifkan program *ImageJ*, kemudian klik *open* untuk membuka folder yang akan kita analisa.

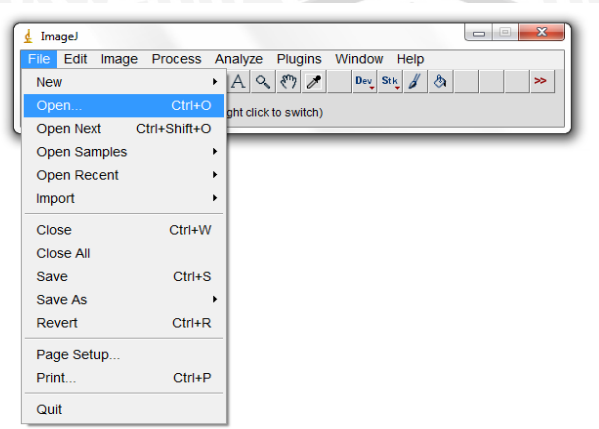

2. Mengatur skala pada gambar

Tahap selanjutnya adalah mengatur skala pada gambar terhadap skala pada program *ImageJ*. Skala pada *ImageJ* menggunakan acuan penggaris dengan ketelitian 1 mm. Buatlah garis lurus pada gambar, kemudian klik *analyze*, kemudian *set scale*. Masukkan parameter skala pada *know distance* = 25,4 mm (jika satuan yang digunakan sebagai acuan pada gambar adalah inchi), dan 1 mm di kolom *unit of length*. Klik pada kolom *global* untuk mengatur skala tersebut menjadi *default* ukuran.

MUSA

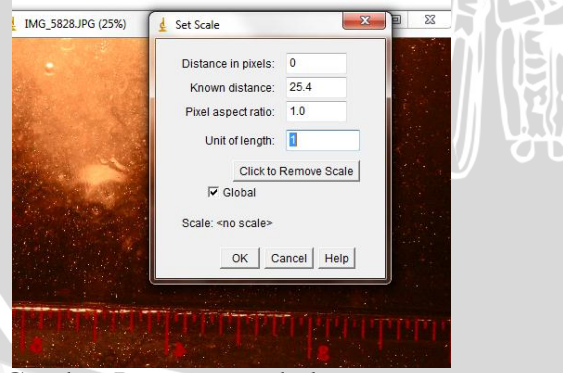

Gambar Pengaturan skala

3. Memperjelas gambar mikrobubbles

Untuk memperjelas gambar mikrobubbles ada beberapa tahapan, yaitu :

Find edges

Perintah ini berfungsi untuk membatasi bagian yang akan dianalisa. Klik pilihan proses kemudian find edges.

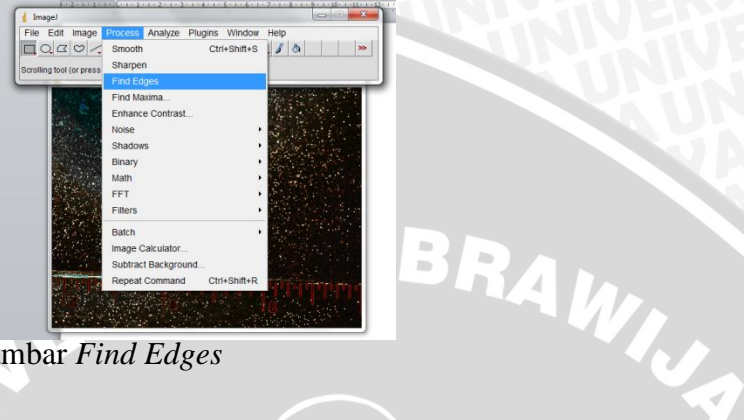

Gambar Find Edges

Smooth

Setelah gambar menjadi hitam putih, kemudian lanjut pada proses smooth.

Klik prose kemudian smooth.

| image/                                                                                                    | Analysis Di                           | alas Miladau | Links             |         | 1.1                               |     |
|----------------------------------------------------------------------------------------------------|---------------------------------------|--------------|-------------------|---------|-----------------------------------|-----|
|                                                                                                    | Smooth                                | Ctrl+Shift+S | neip              | 20      |                                   |     |
|                                                                                                    | Sharnen                               | Guironnitro  | 2 01              |         |                                   |     |
| and (tracing) tool                                                                                                    | Find Edges                            |              |                   |         |                                   |     |
| No. of Concession, Name                                                                                                    | Find Maxima                           |              | State in Sugar    | 477     |                                   |     |
| 2                                                                                                    | Enhance Contrast                      |              | Cart is           |         | 77                                |     |
|                                                                                                    | Noise                                 |              |                   | raj     |                                   |     |
| 网络法国                                                                                                    | Shadows                               | ,            | Real of the lot   |         |                                   |     |
|                                                                                                    | Binary                                | ,            | Sec. 1            | giar    |                                   |     |
| and the second                                                                                                    | Math                                  | ,            |                   |         |                                   |     |
|                                                                                                    | FFT                                   | ,            |                   | -       |                                   |     |
| Constant of the                                                                                                    | Filters                               | ,            |                   | ( See 💽 | 113                               |     |
| Sec.                                                                                                    | Batch                                 |              | 1. 2. 1. 1        |         | $\mathbf{Z} \subseteq \mathbf{Z}$ |     |
| 19. 19. 19                                                                                                    | Image Calculator                      |              | A Report          |         |                                   |     |
|                                                                                                    | Subtract Background                   |              |                   | 1.01. 1 |                                   |     |
| STATISTICS.                                                                                                    | Repeat Command                        | Ctrl+Shift+R |                   |         | 11                                |     |
|                                                                                                    |                                       |              | <b>HARE</b>       |         |                                   |     |
| and the second second s |                                       |              |                   |         |                                   |     |
|                                                                                                    | 1 1 1 1 1 1 1 1 1 1 1 1 1 1 1 1 1 1 1 |              | 3 MARIE 2012 A.M. |         | 161                               |     |
| mhor                                                                                                    | Smooth                                |              |                   |         | - / IN                            |     |
| mbal                                                                                                    | Smooth                                |              |                   |         | 111                               |     |
|                                                                                                    |                                       | 4            |                   |         |                                   |     |
|                                                                                                    |                                       |              |                   |         |                                   | 140 |
|                                                                                                    |                                       |              |                   |         |                                   |     |

Change to 8-bit

Untuk merubah gambar menjadi lebih jelas, kita rubah menjadi grayscale supaya gambar terlihat lebih jelas perbedaannya. Klik *Image* > type > 8-bit.

| He Eul       | image Process                                                       | Analyze Piuj                 | gins window n                                             | eip |
|--------------|---------------------------------------------------------------------|------------------------------|-----------------------------------------------------------|-----|
| 10.0         | Туре                                                                |                              | ✓ 8-bit                                                   | 0   |
| traight", se | Adjust<br>Show Info<br>Properties<br>Color<br>Stacks<br>Hyperstacks | Ctrl+I<br>Ctrl+Shift+P       | 16-bit<br>32-bit<br>8-bit Color<br>RGB Color<br>RGB Stack |     |
|              | Crop<br>Duplicate<br>Rename                                         | Ctrl+Shift+X<br>Ctrl+Shift+D |                                                           |     |
|              | Scale<br>Transform<br>Zoom<br>Overlay                               | Ctrl+E                       |                                                           |     |
|              | Lookup Tables                                                       | ,                            |                                                           |     |

Gambar change to 8-bit

• Binary

Tahapan akhir untuk memperjelas visualisasi pada gambar sebelum dilakukan pengukuran adalah dengan perintah *binary*, dengan cara klik *proses* > *binary* > *make binary*.

| ı. | <u>v</u> imager                       |                                |                            |
|----|---------------------------------------|--------------------------------|----------------------------|
| L  | File Edit Image                       | Process Analyze Plugins Window | Help                       |
| L  |                                       | Smooth Ctrl+Shift+S            |                            |
| L  | Wand (tracing) tool                   | Sharpen                        |                            |
| h  | 1 (                                   | Find Edges                     | ALC: A STATE OF A STATE OF |
|    | 3. No. 4.                             | Find Maxima                    |                            |
|    |                                       | Enhance Contrast               | 大統治 승규는 말 것 같 것 같 ㅠ        |
|    | Out to the                            | Shadowe                        |                            |
|    | 1205 10 1946                          | Binary                         | Make Dipary                |
|    | a second and the                      | Math                           | Convert to Mask            |
|    | 1.5 1.5 1.5                           | FFT .                          | Erodo                      |
|    | a contraction                         | Filters                        | Dilate                     |
|    |                                       | Batch                          | Open                       |
|    | · · · · · · · · · · · · · · · · · · · | Image Calculator               | Close-                     |
|    | 10003243                              | Subtract Background            | Outline                    |
|    | Contraction of the                    | Repeat Command Ctrl+Shift+R    | Fill Holes                 |
|    | 1 1 1 1 1 1 1 1 1 1 1 1 1 1 1 1 1 1 1 |                                | Skeletonize                |
|    | 1 1 1 1 1 1 1 1 1 1 1 1 1 1 1 1 1 1 1 | 영화 관계 같은 것은 것이 없는 것이 없다.       | Distance Man               |
|    |                                       |                                |                            |
|    | Combor                                | nuosas hinam                   |                            |
|    | Gambai                                | proses binary                  |                            |
|    |                                       |                                |                            |
|    |                                       |                                |                            |
|    |                                       |                                |                            |
|    |                                       |                                |                            |
|    |                                       |                                |                            |
|    |                                       |                                |                            |

4. Oval

Perintah oval berfungsi untuk membatasi area yang akan digunakan untuk pengukuran sebesar luas oval yang akan dibuat

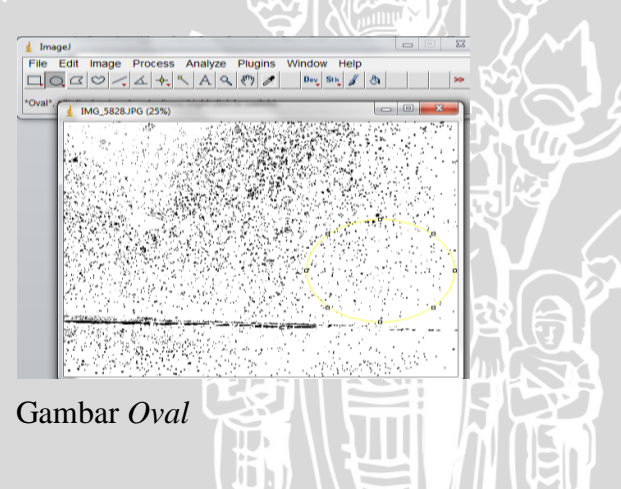

5. Analyze Particles

Dari oval yang telah dibuat, akan dilakukan analisa mikrobubbles, dengan cara

## klik Analyze > Analyze Particles

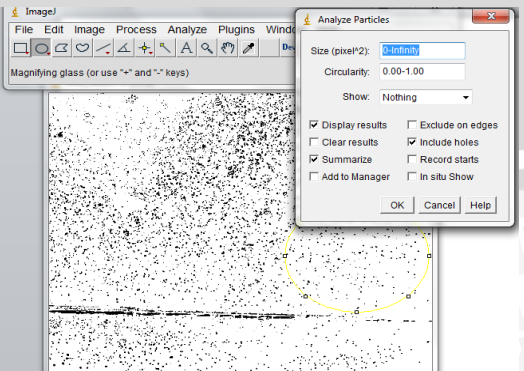

Gambar 2.27 Analyze Particles

## 6. Hasil Akhir

Pada hasil akhir proses analisa ImageJ akan menampilkan 2 buah window, yaitu luas tiap mikrobubble dan average dari mikrobubbles yang terdapat dalam area penghitungan.

| []                                              |                                                           |
|-------------------------------------------------|-----------------------------------------------------------|
| d ImageJ                                        |                                                           |
| File Edit Image Process Anal                    | File Edit Font Results                                    |
|                                                 | 124 0.000 255 255 255                                     |
|                                                 | 125 0.002 255 255 255                                     |
|                                                 | 126 0.041 255 255 255                                     |
| X-                                              | 127 0.036 255 255 255                                     |
|                                                 | 128 0.232 25 👱 Summary                                    |
| A                                               | 129 0.053 25 File Edit Font                               |
| San Star                                        | 130 0.047 25 Slice Count Total Area Average Size %Area Me |
|                                                 | MG_5824.JPG 130 6.282 0.048 1.273 25                      |
|                                                 |                                                           |
| 1. 1. P. 1. 1. 1. 1. 1. 1. 1. 1. 1. 1. 1. 1. 1. |                                                           |
| NER                                             | STAS BRAWI                                                |
|                                                 |                                                           |